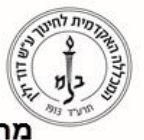

המכללה האקדמית לחינוך ע"ש דוד ילין David Yellin Academic College of Education מרכז אתגר, היחידה למערכות מידע

# <u>טכנולוגיה מסייעת בבחינה – הנחיות הקלדה</u>

## <u>הקלדה במחשב תינתן רק באישור וועדת ההתאמות של מרכז אתגר</u>

#### <u>ביום הבחינה</u>

- 1. במבחנים הנערכים בכתה שאינה כתת מחשבים:
- יש להגיע למרכז תמיכת המחשבים (חדר מחשבים בניין א' קומה 3) עד <u>שעה</u> לפני. מועד הבחינה.
  - b. מרכז המחשבים יצייד את הסטודנט במחשב נייד + עכבר + אזניות.
  - c. הסטודנט יכנס עם המחשב לחדר הבחינה שהוקצה לו ע"י מדור הבחינות.
- סטודנט שלא יודע\זוכר את סיסמתו למודל יוודא זאת מול התמיכה, לפני שהבחינה תתחיל
  (בירור במהלך הבחינה יגזול זמן רב ע"ח זמן הבחינה)

#### <u>עם תחילת הבחינה</u>

- 1. הסטודנט יקבל את שאלון הבחינה מהמשגיח.
- במחשב הנייד ויקפיד: **לבצע שמירה** Word במחשב הנייד ויקפיד: **לבצע שמירה** במהלך ההקלדה.

### <mark>בסיום הבחינה</mark>

הסטודנט יעלה את הקובץ ל"מודל הבחינות":

 הסטודנט יפתח את "מודל הבחינות" על ידי התחברות לאתר הבחינות באמצעות הקשה על תיקיית "תוכנות הקראה" הנמצאת על שולחן העבודה, ובתוך התיקיה על צלמית "מבחנים לבעלי התאמות".

פרטי ההתחברות זהים לפרטי ההתחברות של הסטודנט לפורטל ולמודל ה"רגיל".

לאחר הכניסה יש להקיש על הקישור: "מבחנים לבעלי התאמות".
 ובחירה בשיעור המבחן (השיעור היחיד המוגדר.)

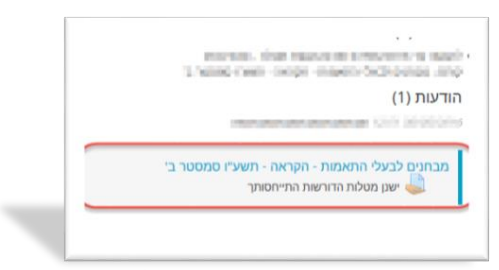

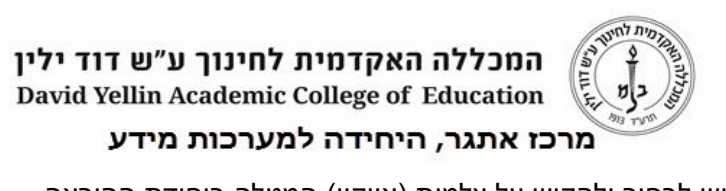

יש לבחור ולהקיש על צלמית (אייקון) המטלה ביחידת ההוראה.

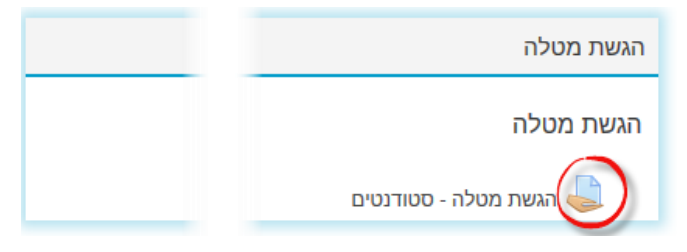

**3**. בשלב זה יתקבל עמוד עם נתונים. יש ללחוץ על: "הוספת הגשה".

| ExamsDyellin                                                                      |                                     |
|-----------------------------------------------------------------------------------|-------------------------------------|
| 12:00 07/06/2016, הוקינג, הקלרת הומן- פר' הוקינג, הקלרת 12:00 ערכונים בקורסים שלי | 12:00                               |
| תולדות הזמן- פר' הוקינג, הקלדה, 12:00 07/06/2016                                  | 12:00 07/06                         |
| יש להעלות את הקובץ המוקלד למטלה.                                                  |                                     |
| מצב הגשה                                                                          |                                     |
| מצב ההגשה אין נסיונות                                                             | אין נסיונות                         |
| מצב מתן הציון לא ניתן ציון                                                        | לא ניתן ציון                        |
| 16:18 ,7/06/2016 ערכון אחרון                                                      | 16:18 ,7/06/2016                    |
| הערות להגשה 🕨                                                                     | ) הערות (0)                         |
|                                                                                   | הוספת הגשה<br>ערן שינויים בהגשה שלי |

הוספת הגשה" תוביל את הסטודנט למסך בו ניתן יהיה להעלות את הקובץ למטלה.

| , הקלדה, 12:00 07/06/2016                                   | תולדות הזמן- פר' הוקינג<br>יש להעלות את הקובץ המוקלד למטלה. |
|-------------------------------------------------------------|-------------------------------------------------------------|
| אזור אליו גוררים את הקובץ                                   | קבצי הגשה<br>קבצי הגשה                                      |
| ניק לואודק קבצים מהמחשב האישי לרביב זה, על ידי גירוח ושחרה. |                                                             |
| בטל                                                         | שמירת שינויינ                                               |

4. כעת יש לבצע גרירה (Drag & Drop) של הקובץ מהתיקייה בו הוא נמצא במחשב אל השטח המקווקו.

(שימו לב: גרירת קובץ מתבצעת על ידי העמדת הסמן על הקובץ בתיקיה, לחיצה על המקש השמאלי בעכבר ומבלי לעזוב אותו "לגרור" את הקובץ אל האזור המיועד בחלון המטלה).

| Degenze + @Lopes                                                                                                    | · Date with • Print                                                                                                    |                                                                    | 811.01                                                                                                    | 0   | hereast for a                                                                                          |
|----------------------------------------------------------------------------------------------------|----------------------------------------------------------------------------------------------------|--------------------------------------------------------------------|----------------------------------------------------------------------------------------------------|-----|----------------------------------------------------------------------------------------------------|
| faustin  Destrop  Destrop  Destrop  Orgetes  Sy Reset Flass                                                                                                    | Name<br>All Anachen<br>All Anachen<br>A | 514<br>145<br>145<br>145<br>145                                    | Bern Laue<br>Brannel Diartean<br>Brannel Diartean<br>Brannel Diartean<br>Mannand Wood                                                                                                    | 100 | עשת מטלה - סטורנטים<br>איני אי השלי עשר ישי מידי<br>איני אי איני איני איני איני איני איני<br>איני איני |
| 20 Standard  21 Standard  21 Standa | set of set of set                                                                                                    | 121110<br>2013010<br>210<br>210<br>210<br>210<br>210<br>210<br>210 | All Carlson<br>All Carlson<br>All Ca |     |                                                                                                    |

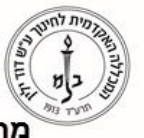

המכללה האקדמית לחינוך ע"ש דוד ילין David Yellin Academic College of Education מרכז אתגר, היחידה למערכות מידע

כעת יעלה המסך הבא:

| את המטלה בקבצי Word בלבד | להגיש |
|--------------------------|-------|
| קבצי הגשה 👘 📩            |       |
| ► 🔤 qazea                |       |
|                          |       |

שימו לב! יש לוודא שכותרת הקובץ תואמת את השם שניתן לקובץ של הסטודנט אחרת המשמעות היא שמעלים את הקובץ הלא נכון.

יש ללחוץ על **: "שמירת השינויים**" על מנת להגיש את המטלה.

5. בתום שמירת השינויים המערכת חוזרת למסך המידע:

| .00 07700/2010,017911,0.            | דמארורכדונק- פר דוואינ           |
|-------------------------------------|----------------------------------|
|                                     | יש להעלות את הקובץ המוקלד למטלה. |
|                                     | מצב הגשה                         |
| הוגש למתן ציון 🔰                    | מצב ההגשה                        |
| לא ניתן ציון                        | מצב מתן הציון                    |
| 14:27 ,7/06/2016                    | עדכון אחרון                      |
| ער אישור השתתפות בחינה:<br>docx.lav | קבצי הגשה                        |
| אערות (0) ♦                         | הערות להגשה                      |

כאן יש לבדוק את 2 השורות הבאות:

- 1. מצב הגשה: הוגש למתן ציון
- 2. קבצי הגשה: לבדוק שאכן יש שם קובץ. לא יזיק לבדוק שוב את שמו.
- במידה והסטודנט נתקל בבעיה בשמירת הקובץ יש לקרוא לנציג מנהל סטודנטים או לנציג יחידת המחשבים.
  - 7. מדור בחינות אחראי על הוצאת המבחן מהמודל והעברתו למרצה.